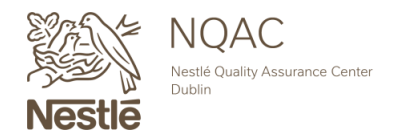

NQACDublin.com · 614.526.5200 · nqacdublincustomerservice@us.nestle.com

# SHELF-LIFE STUDY SUBMISSION GUIDE

## **GETTING STARTED**

#### **STEP ONE**

Visit www.NQACDublin.com and click "Submit Samples" or <u>https://nqacdublin.com/submitsamples/</u>. Next, click on "Shelf-Life" along the top of the page.

| E A    | NQA                        |
|--------|----------------------------|
| See 1  | Nestlé Quality A<br>Dublin |
| Nestle |                            |

Sterility Submission Cooking Validation Submission Process Water Shelf-Life Submission Help Guide Customer Support 3

## ADD SAMPLE PULLS & TESTS

### **STEP ONE**

Select your first time point and provide identifiable information for your first pull using the below fields.

| Pulls |                        | Limit 100 |
|-------|------------------------|-----------|
|       | Select your pull date* | ~         |
|       | Sample Description*    |           |
|       | Instructions           |           |
| 1     | Batch or Lot Number    |           |
|       | Client ID              | D         |
|       | SAP Material ID        |           |
|       |                        |           |

| + | Δdd          | New | Pull |
|---|--------------|-----|------|
|   | <b>H</b> ala |     |      |

- A. The <u>Select your pull date</u> field is required for successful processing. If you need immediate testing upon receipt, select Time Zero as your initial pull date from the drop down menu. You will add subsequent pull dates in later steps.
- B. The **Sample Description** field is required for successful processing. This field will be the description of the specific submitted sample and will be reflected on the final report.
- C. The **Instructions** field is not required for successful processing. This field can be used to provide NQAC Dublin with instructions on how to process this specific sample (ex. Peel before testing). This information will not be reflected on the final report. If there is a specific manner in which a sample needs processed, the information should be included in this field.

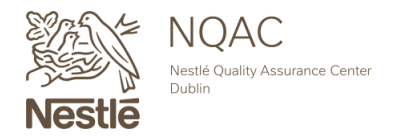

## ADD SAMPLE PULLS & TESTS CONTINUED...

- D. The **<u>Batch or Lot Number</u>** field is not required for successful processing. This field will be the lot code or batch of the specific submitted sample and will be reflected on the final report.
- E. The <u>Client ID</u> field is not required for successful processing. This field will serve as any additional identifiable information the submitter may need and will be reflected on the final report.
- F. The **<u>SAP Material ID</u>** is not required for successful processing. This field will be the Nestle provided material ID, if applicable, or any additional information the submitter may need and will be reflected on the final report.

### **STEP TWO**

Click the "Add Tests" button.

| Tests |           |  |
|-------|-----------|--|
|       |           |  |
|       | Add Tests |  |
|       |           |  |

This will open a categorized search window which can be **1** used to search by category of analysis or **2** filtered by using the search box in the upper right hand corner. You can search by analysis name or method number.

| Choose Tests for "1" |              |                  | Filter Tests | Q                  |              |
|----------------------|--------------|------------------|--------------|--------------------|--------------|
| < Back to Samples    |              |                  |              |                    |              |
| FOOD SAFETY          |              |                  |              |                    |              |
| Allergens            | View Tests > | Heavy Metals     | View Tests > | Microbiology       | Show More :  |
| Mycotoxins           | View Tests > | Other            | Show More :  | Other Contaminants | View Tests > |
| Pesticides           | View Tests > | Veterinary Drugs | View Tests > |                    |              |

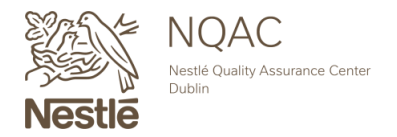

## ADD SAMPLE PULLS & TESTS CONTINUED...

Many methods such as Salmonella, may have multiple variations that can be selected

i. Carefully review all options prior to making your decision

ii. Additional information such as Technical Data Sheets, Turnaround Time, and Cost can be found to the right of each method. If a Technical Data Sheet is unavailable for that analysis, a hover over function may provide additional details.

#### Pathogens

| Sal | monella for Swabs by IQ Check                                            | ± D              | ata Sheet Inclue |
|-----|--------------------------------------------------------------------------|------------------|------------------|
| fol | lowed by Save & Continue >                                               |                  | _                |
| То  | add the testing to your pull, check the 🛛 🔽 Include box on your selected | d analysis       |                  |
|     | Salmonella in 800 Grams by iQ Check                                      | ± Data She       | eet 🗌 Include    |
|     | Salmonella in 750 Grams by iQ Check                                      | ± Data Sh        | eet 🗌 Include    |
|     | Salmonella in 375 Grams by iQ Check                                      | <b>业</b> Data Sh | eet 🗌 Include    |
|     | Salmonella in 325 Grams by iQ Check                                      | ± Data Sh        | eet 🗌 Include    |
|     | Salmonella in 250 Grams by iQ Check                                      | <b>业</b> Data Sh | eet 🗌 Include    |
|     | Salmonella in 25 Grams by iQ Check                                       | ± Data She       | eet 🗌 Include    |
|     | Salmonella in 1500 Grams by iQ Check                                     | ± Data She       | eet 🗌 Include    |
|     | Salmonella in 150 Grams by iQ Check                                      | ± Data Shi       | eet Include      |
|     | Salmonella in 125 Grams by iQ Check                                      | ± Data Sh        | eet 🗌 Include    |
|     | Salmonella in 1125 Grams by iQ Check                                     | ± Data Sh        | eet 🗌 Include    |
|     | Salmonella in 100 Grams by iQ Check                                      | <b>业</b> Data Sh | eet 🗌 Include    |
|     | Salmonella for Swabs by iQ Check                                         | ± Data She       | eet 🗌 Include    |
|     | Salmonella for No Standard Weight by iQ Check                            | ± Data She       | eet 🗌 Include    |

Repeat Step Two as needed until all desired analyses are added to your first pull.

| If the test you are looking for didn't                         | Choose tests for search "Salmonella" | Salmonella Q      |
|----------------------------------------------------------------|--------------------------------------|-------------------|
| populate in your search, please<br>click on "Can't Find Test?" | < Back to Test Categories            | Save & Continue > |
| for assistance.                                                | MICROBIOLOGY                         | Can't Find Test?  |

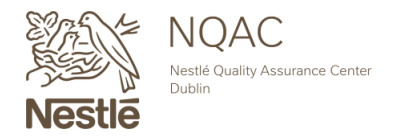

# ADD SAMPLE PULLS & TESTS CONTINUED... STEP THREE

Provide any pertinent information for each analysis.

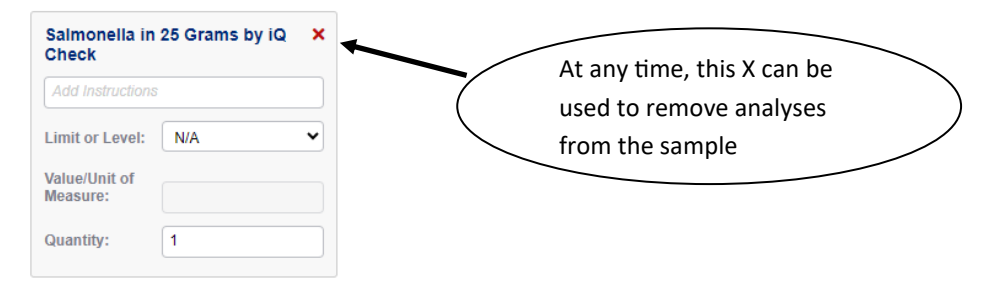

- A. The **Instructions** field can be used for test specific instructions (Ex. Micro ID any positive growth).
- B. The <u>Limits/Levels</u> field can be used in conjunction with the <u>Values/Unit of Measure</u> field to provide expected or required result ranges for each analysis. Use the drop down menu to select if your Limit/Level is a QL, Specification of Estimated Level.
- C. The **<u>Qty</u>** field will be the number of replicates you want for each analysis within this pull. This is a required field for successful processing.

+ Add New Pull

+ Add New Pull

### **STEP FOUR**

Add additional pulls as needed by selecting

| Add | Pull | s & | Tests |
|-----|------|-----|-------|
|     |      |     |       |

| lls |                     | Limit 100 | Tests                                 |           |  |
|-----|---------------------|-----------|---------------------------------------|-----------|--|
|     | Time Zero           | ~         | Salmonella in 750 Grams by X<br>VIDAS |           |  |
| [   | This is a test      |           | Add Instructions                      |           |  |
| [   | Instructions        |           | Limit or Level: N/A 💙                 | Add Tests |  |
| (   | Batch or Lot Number |           | Value/Unit of<br>Measure:             | Add rests |  |
| [   | Client ID           | D         | Quantity: 1                           |           |  |
| ſ   | SAP Material ID     |           |                                       |           |  |

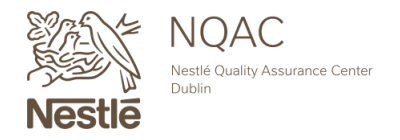

## ADD SAMPLE PULLS & TESTS CONTINUED...

A. A popup box will open, allowing any existing pull information to be copied, including all of its added tests. You may also choose to not copy any pull information and start a completely new one.

| ADD ANOTHER PULL           |
|----------------------------|
| Copy tests from:           |
| O This is a test<br>◉ None |
| Create Pull                |

- B. In addition to the testing, other components can be copied onto the new pull including Description, Instructions, Batch/Lot Number, Client ID and SAP Material ID.
- C. The <u>Number of Copies</u> field will determine how many times the selected pull and components will be copied over to the new pull. **Note: The maximum number of pulls on one submission is 100.**

| D.     | Once all the information that you need to copy is selected, click | Create Pull |  |
|--------|-------------------------------------------------------------------|-------------|--|
| ADD AN | IOTHER PULL                                                       |             |  |

| Copy tests from:<br>This is a test<br>None                                                       |
|--------------------------------------------------------------------------------------------------|
| Including:<br>Description<br>Instructions<br>Batch or Lot Number<br>Client ID<br>SAP Material ID |
| Number of Copies: 2 🗘 Max 100                                                                    |
| Create Pull                                                                                      |
|                                                                                                  |

With this example, there will be two pulls/timepoints all with the same testing and description. Note: Any field can be edited or updated for each Pull/Time Point before saving.

Select

Save & Continue >

at the bottom right.

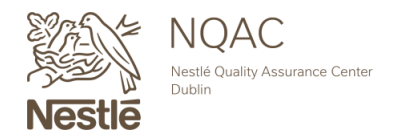

## **ORDER & RECIPIENT DETAILS**

### **STEP ONE**

#### Fill in the "Submission Information".

#### **Submission Information**

| NQAC Customer ID*   |   |
|---------------------|---|
|                     |   |
|                     |   |
| PO / Reference #    |   |
|                     |   |
|                     |   |
| Project Description |   |
|                     |   |
|                     |   |
| Date of Production* |   |
| mm/dd/yyyy          |   |
|                     |   |
| Storage Conditions* |   |
|                     |   |
|                     |   |
| Container Type      |   |
|                     | ~ |

- A. The **<u>NQAC Customer ID</u>** field refers to an already existing number provided by NQAC Dublin and is required for submitting.
- B. The **PO/Reference #** field can be used to supply any information that needs to be included on the invoice.
- C. The **<u>Project Description</u>** field can be used to provide how the subject line of the final report email will be titled for ease of receipt and organization.
- D. The <u>Date of Production</u> field refers to the date the sample was manufactured and is also known as the "Base Date". This is required and is important in setting the pull schedule for the study. This acts as the start of the "time clock" for the study duration. Click on the Calendar icon to choose the date.
- E. The <u>Storage Conditions</u> field refers to the conditions (temperature and/or humidity) at which NQAC Dublin will store the samples during your study. This information is used in conjunction with the Date of Production information in setting the pull schedule for the study. Studies that have Storage Conditions of Ambient will have a "Base Date" of the date they were manufactured. Studies that have Storage Conditions of any other combinations are known as Accelerated and will have the "Base Date" of the date they were received and stored at those conditions by NQAC Dublin. Use the drop down to choose from our available conditions.
- F. The **<u>Container Type field</u>** refers to the container in which the sample will be sent and stored during the study. Use the drop down to choose the type that is closest to your sample container.

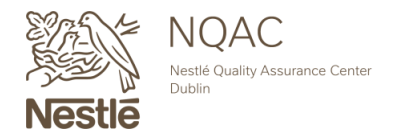

## **ORDER & RECIPIENT DETAILS CONTINUED...**

#### **STEP TWO**

Complete "Recipient Information" for each person that will need to receive a copy of the final report. Note: As the submitter, your name will automatically appear as a report recipient.

Click on the "Add Recipient" button.

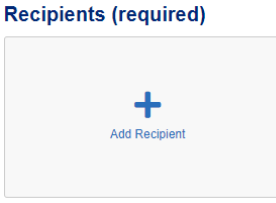

### Fill out all required fields indicated by the

\* and hit

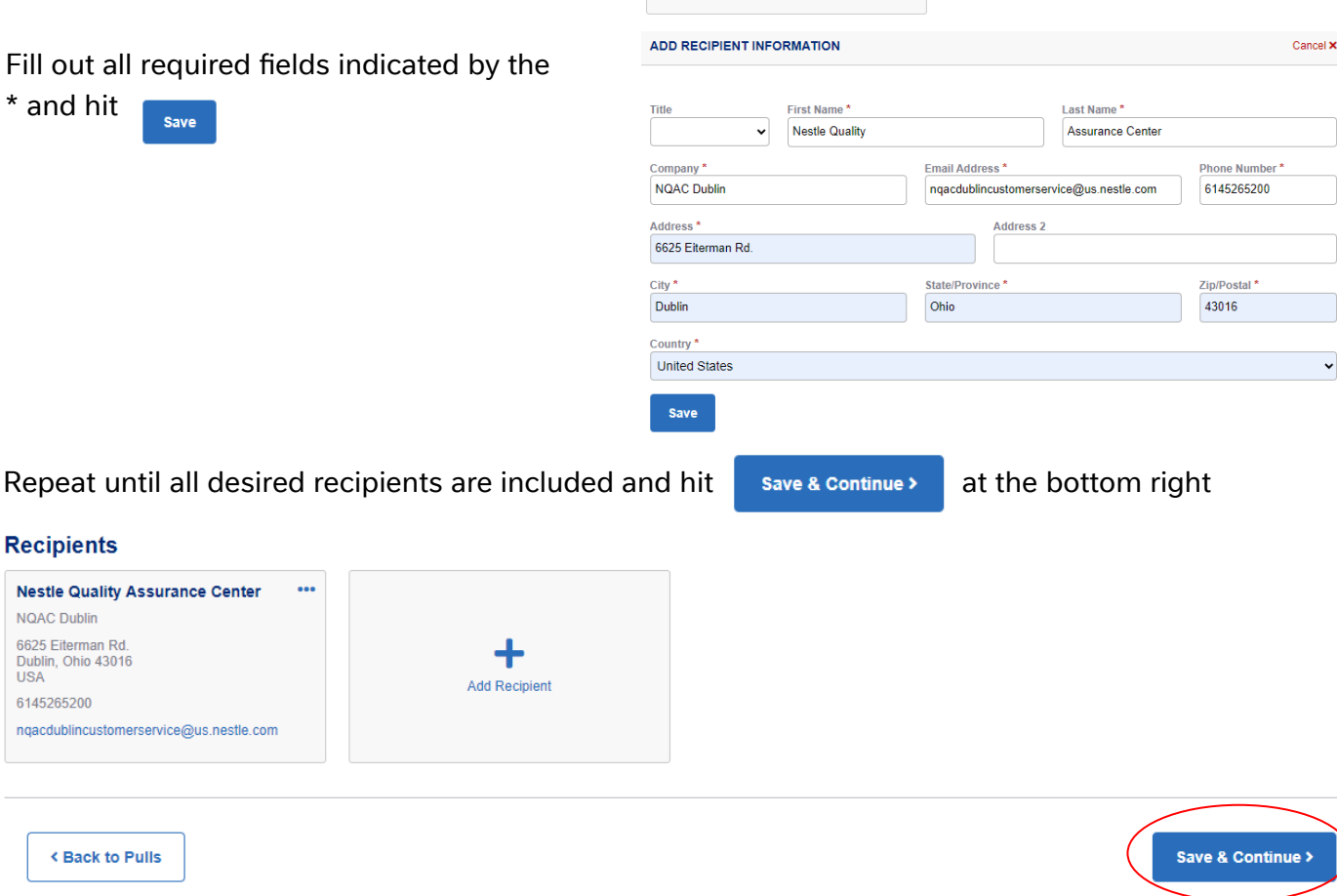

When adding additional recipients, there is an option to copy the information from the previous recipient by selecting the recipient name from the first drop down box.

| ADD RECIPIENT INFORMATION       | Cancel × |
|---------------------------------|----------|
| Copy Information From Recipient |          |
| Nestle Quality Assurance Center |          |

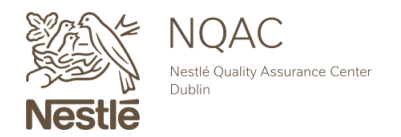

## **REVIEW & SUBMIT YOUR ORDER**

#### **STEP ONE**

From this screen, review all entered information for accuracy.

#### **STEP TWO**

Update any errors by choosing "Edit Pulls", "Edit Order Details" or "Back to Order & Recipient Details". Review & Submit Your Order

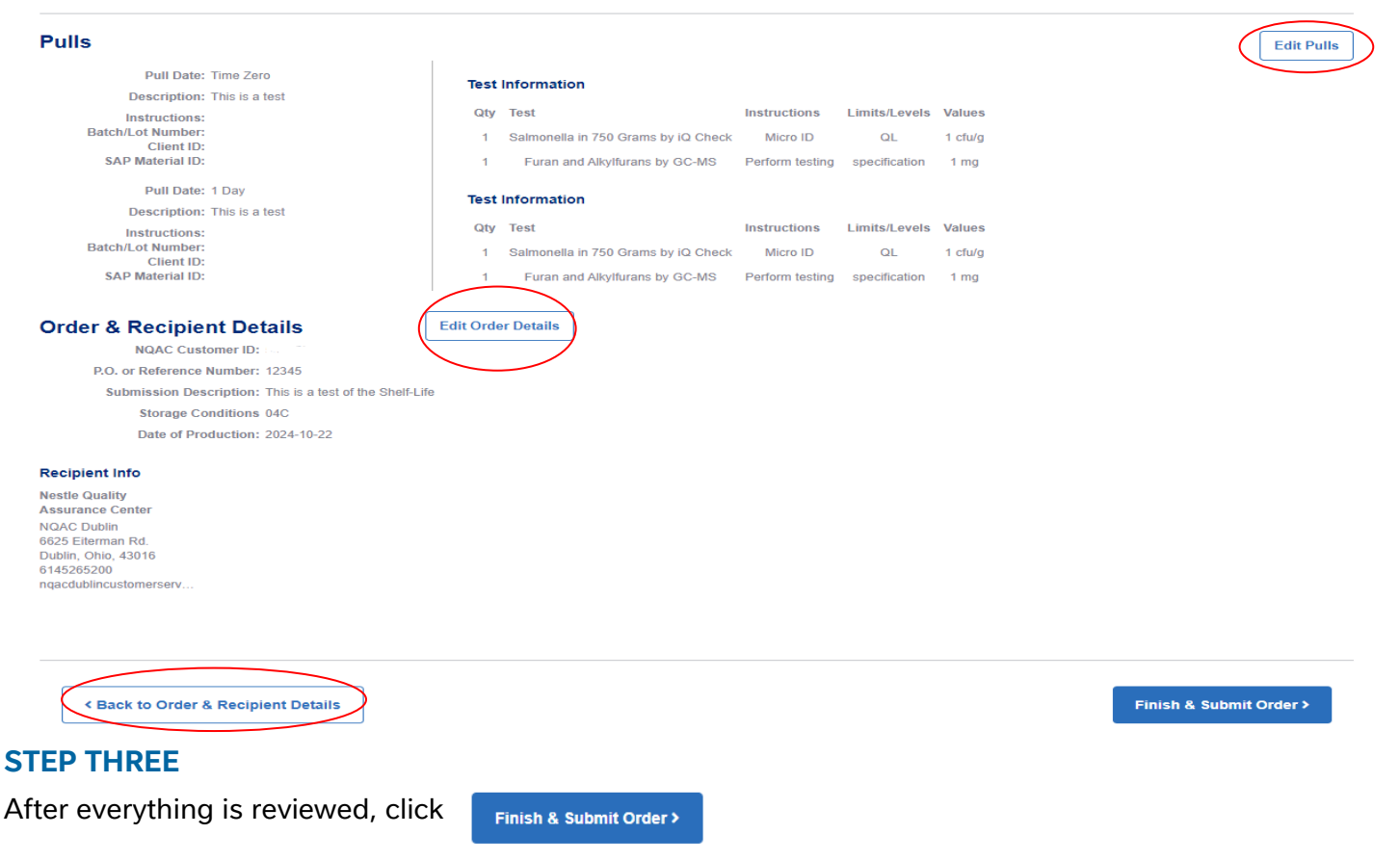

## **ORDER CONFIRMATION**

The final screen will provide instructions on shipping the study.

A. Print the "Packing List" and include this in your shipment. This form is required for processing.

i. This list will include helpful information such as sample/gram weights needed and requested analyses.

Note: When sending your samples for Shelf-life studies, make sure you are sending the gram weight listed times the number of pulls and/or replicates for each pull. Also, review the additional submission instructions for supporting details to process your study.

If you navigated away from this page prior to printing, a copy of the packing list is emailed to the designated web recipients.

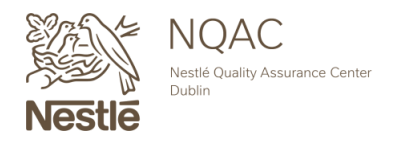

#### NQACDublin.com · 614.526.5200 · nqacdublincustomerservice@us.nestle.com

## **ORDER CONFIRMATION CONTINUED...**

### **Packing list example:**

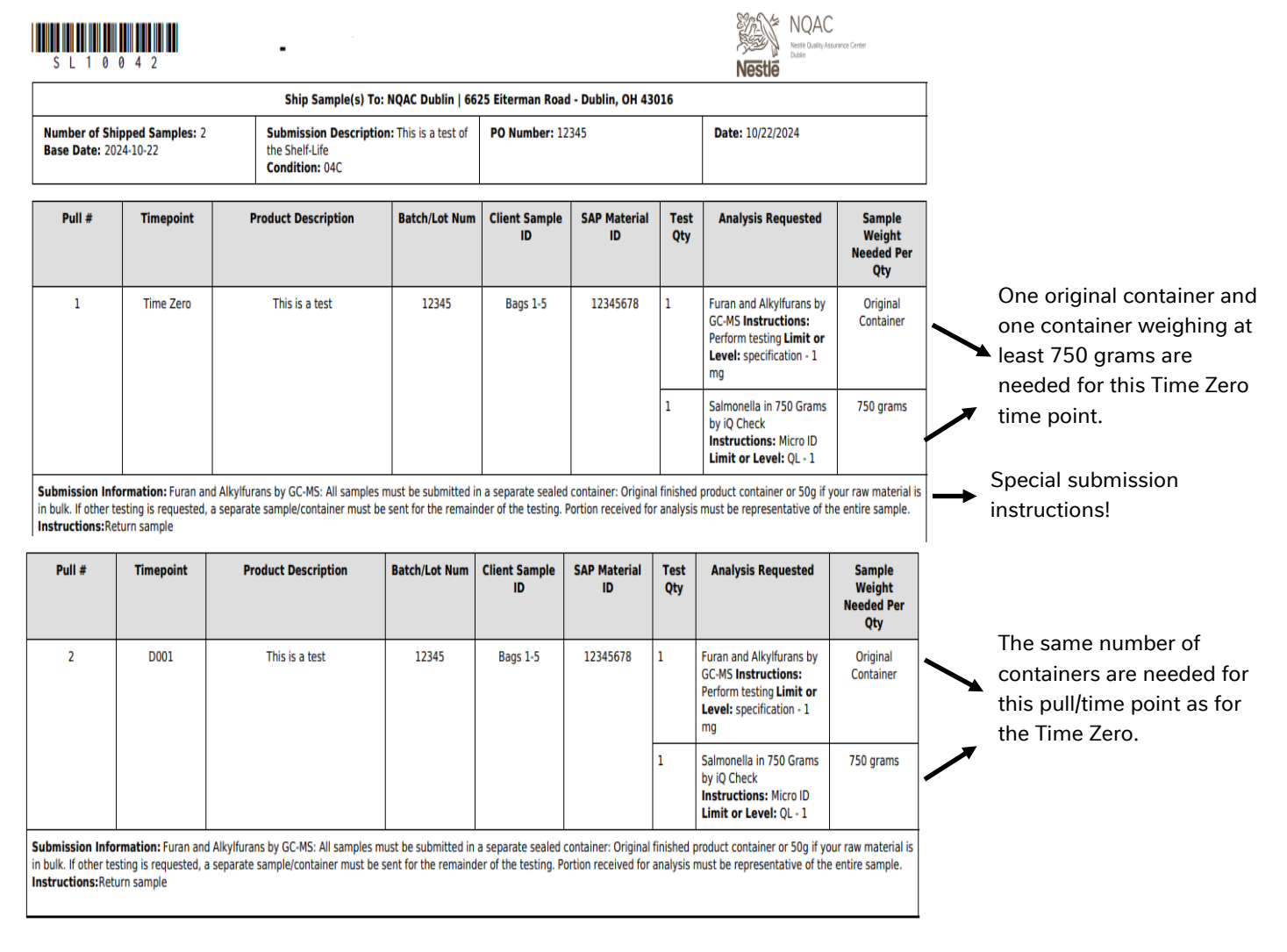

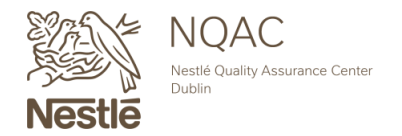

NQACDublin.com · 614.526.5200 · nqacdublincustomerservice@us.nestle.com

| ORDER CONFIRMATION CONTINUED                                                                                                    |  |  |
|----------------------------------------------------------------------------------------------------|--|--|
| STEP TWO                                                                                                    |  |  |
| Thank you for your submission! Use the button Start a New Order to create a second request or visit the   NQAC Dublin home page by clicking Return to NQAC Website |  |  |
| Order Confirmation                                                                                                    |  |  |
| Thank you for your submission. Your submission number is SL10042                                                                                                   |  |  |
| Packing List                                                                                                    |  |  |
| For full instructions, please feel free to browse our NQAC Dublin Submission Help Guide.                                                                           |  |  |
| Return to NQAC Website Start a New Order                                                                                                    |  |  |